## **ENEO-PAPOTAGE**

S'il est vrai qu'en cette période confinement les contacts avec vos amis et votre famille vous manquent.

Beaucoup utilisent déjà, pour communiquer, des applications comme Skype, WhatsApp sur smartphone, Messenger et d'autres pour lesquels il faut le plus souvent <u>créer un compte</u> et cela vous freine.

Nous voudrions vous proposer un moyen gratuit, <u>sans nécessité de créer un compte</u>, qui vous permet sous certaines conditions d'équipement de voir et communiquer verbalement avec une ou plusieurs personnes sur votre écran. C'est vous qui invitez ou qui êtes invités.

L'action décrite ci-dessous fonctionne dans les navigateurs <u>Google-Chrome, Opéra, Mozilla-</u> <u>Firefox</u> mais ne fonctionne pas sous <u>Internet-Explorer ou Edge</u>.

Pour utiliser ce que l'on appelle à l'heure actuelle visio-conférence et que j'appellerais volontiers, pour rendre plus cool ce terme <u>« *Papotage Eneo* »</u> veuillez suivre la méthode reprise ci-dessous.

Cela est très simple mais au niveau matériel il vous faut au minimum :

- Un portable avec caméra et micro (ils l'ont en général tous)
- ou un PC genre « Tour » avec une webcam, un micro et un casque ou des baffles raccordés.
- ou une tablette « android » (pas d'ipad) sur laquelle vous devrez télécharger l'application Jitsi Meet via GooglePlay

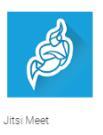

• ou un smartphone mais nettement moins confortable au niveau de la grandeur et de la stabilité de l'image.

| Encoder dans la ligne d'adresse de votre |              |
|------------------------------------------|--------------|
| navigateur                               | meet.jit.si/ |

Et ensuite

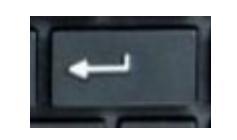

<u>Enter</u>

Si votre page n'est pas en français vous pouvez passer à la langue française en cliquant sur la *roue dentée* en haut à droite.

Allez dons l'onglet *More* et choisissez la langue *FRENCH* et cliquez sur OK

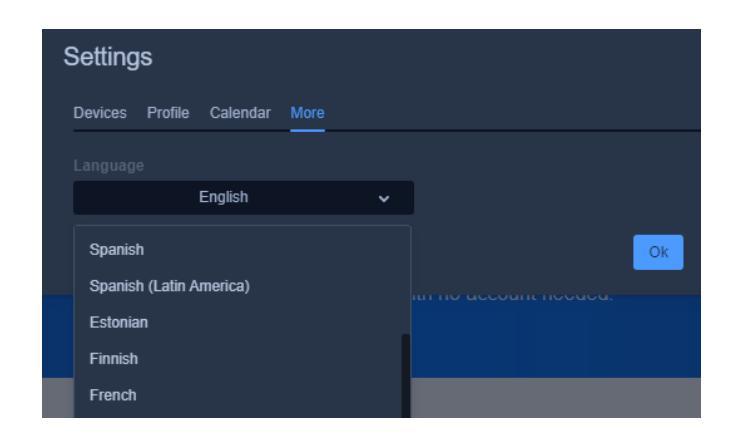

Vous avez ainsi la possibilité de démarrer une nouvelle réunion en encodant le « nom » que vous souhaité donner à votre réunion.

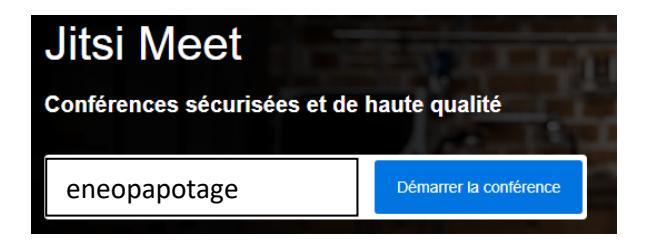

C'est à gauche de « Démarrer la conférence » que vous introduisez le nom que vous voulez donner à votre groupe de discussion.

C'est *avec ce nom* que vos invités se connecteront après leur avoir signifié ce nom de réunion.

Dans notre exemple j'ai choisi « eneopapotage »

Et ensuite cliquez sur

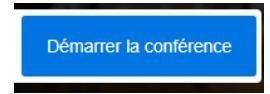

Vous entrez ainsi dans l'environnement qui vous permettra de voir et entendre les autres personnes qui sont connectées.

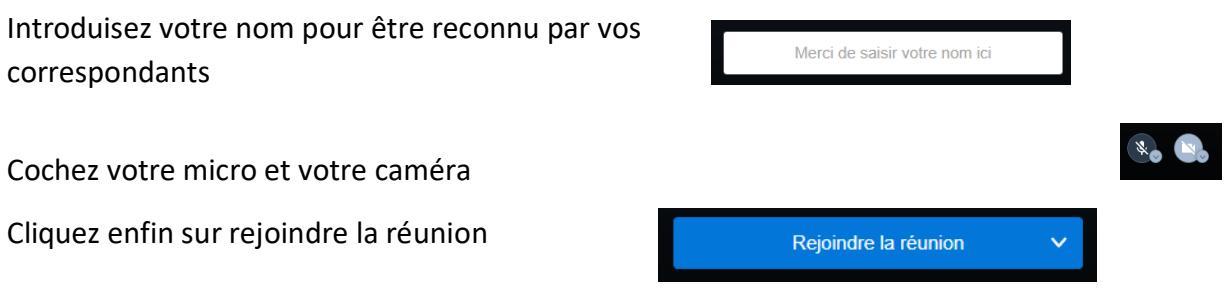

Pour inviter une personne à se connecter il devra posséder le lien qui, dans ce cas,

est celui-ci *meet.jit.si/eneopapotage.* 

Le mot « eneopapotage » pouvant être un autre à votre choix et que vous avez encodé vous-même, qui vous sera propre à vous et à votre groupe d'amis.

Ensuite vous devriez atteindre ce genre d'écran.

Dans celui-ci il y a :

- En haut au centre, le nom de la discussion
- A droite la liste avec les
- P 🛛 🤚 En bas à gauche 3 icônes :
  - pour utiliser le « chat » càd pouvoir écrire du texte à l'un ou o la première l'autre de vos correspondant

images des personnes connectées.

- la seconde 🖵 pour partager votre écran si vous vouliez montrer un document ou une photo par exemple
- la 3<sup>ème</sup> <sup>▲</sup> vous permet de signaler, si par exemple vous êtes plusieurs, que vous voudriez intervenir dans la conversation
- En bas à droite vous trouverez 4 icônes qui représentent
  - Les 4 carrés modifient la présentation des participants
  - Le second icône vous permet d'inviter d'autres participants
  - L'icône orange, traite de la sécurité : Vous pouvez par exemple ajouter un mot de passe à votre conversation ou laisser en salle d'attente un nouveau participant que vous devrez autoriser à entrer
  - Les 3 points verticaux vous donnent accès à toute une série de paramètres pas nécessairement indispensables.
- \* vous permettent de voir, à gauche et En bas et au centre de l'écran les 3 icônes

à droite du cornet, si votre micro ou votre caméra sont branchés.

Dans ce cas ils ne le sont pas. Mais en cliquant sur l'icône vous pourrez les réactiver.

Ils apparaîtront alors ainsi

Le cornet permet de terminer votre participation à la conversation.

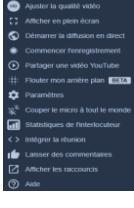

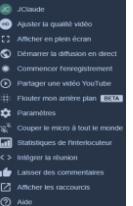

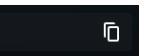

à

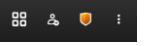

Par la suite :

lorsqu'une autre personne aura rejoint la conversation <u>vous devriez voir ceci</u> (les écrans des 2 personnes participant à la discussion)

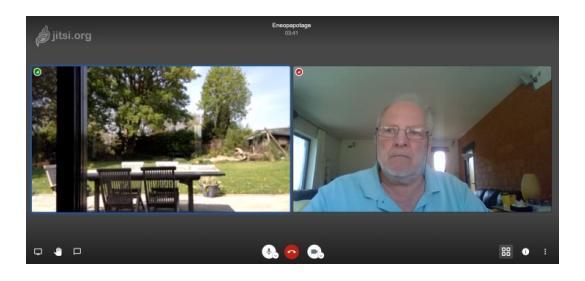

## et **ceci si vous êtes trois**

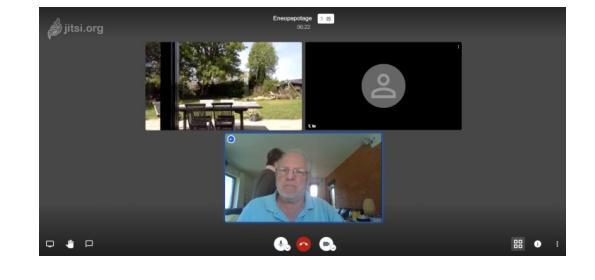

La personne dans le rectangle noir ayant oublié de connecter sa caméra et son micro.

Si vous êtes intéressé par cet outil je reste à disposition pour de plus amples renseignements si nécessaire et pourquoi pas faire un test avec moi mais il faut me donner, par courriel de préférence, un RV de jour et heure où nous serions <u>connectés ensemble</u>.

Pour me joindre :

- Par mail à l'adresse courriel :
- Par téléphone portable
- Par téléphone fixe

webmaster@eneo-ans.be 0497.429 465

04 2575176

Je suis comme vous je ne bouge pas de la maison donc vous avez toutes les chances de me joindre.

Espérant avoir pu vous être utile dans vos contacts multiples au sein d'Eneo , de votre famille ou de vos amis, je vous souhaite le meilleur pour vous et vos proches.

BACCUS Jean-Claude Responsable Communication pour le Secteur Eneo/Ans-Rocourt.